## How to download multiple recordings

Hikvision device support download/export multiple recording at the same time.

This file will introduce three methods of multiple download recordings: local GUI,

web page and iVMS-4200 software.

Method 1: local GUI

On local GUI, we need turn to > Video. In this page, we could select search condition, time and camera channel which you want to download. After select, click "Start Search".

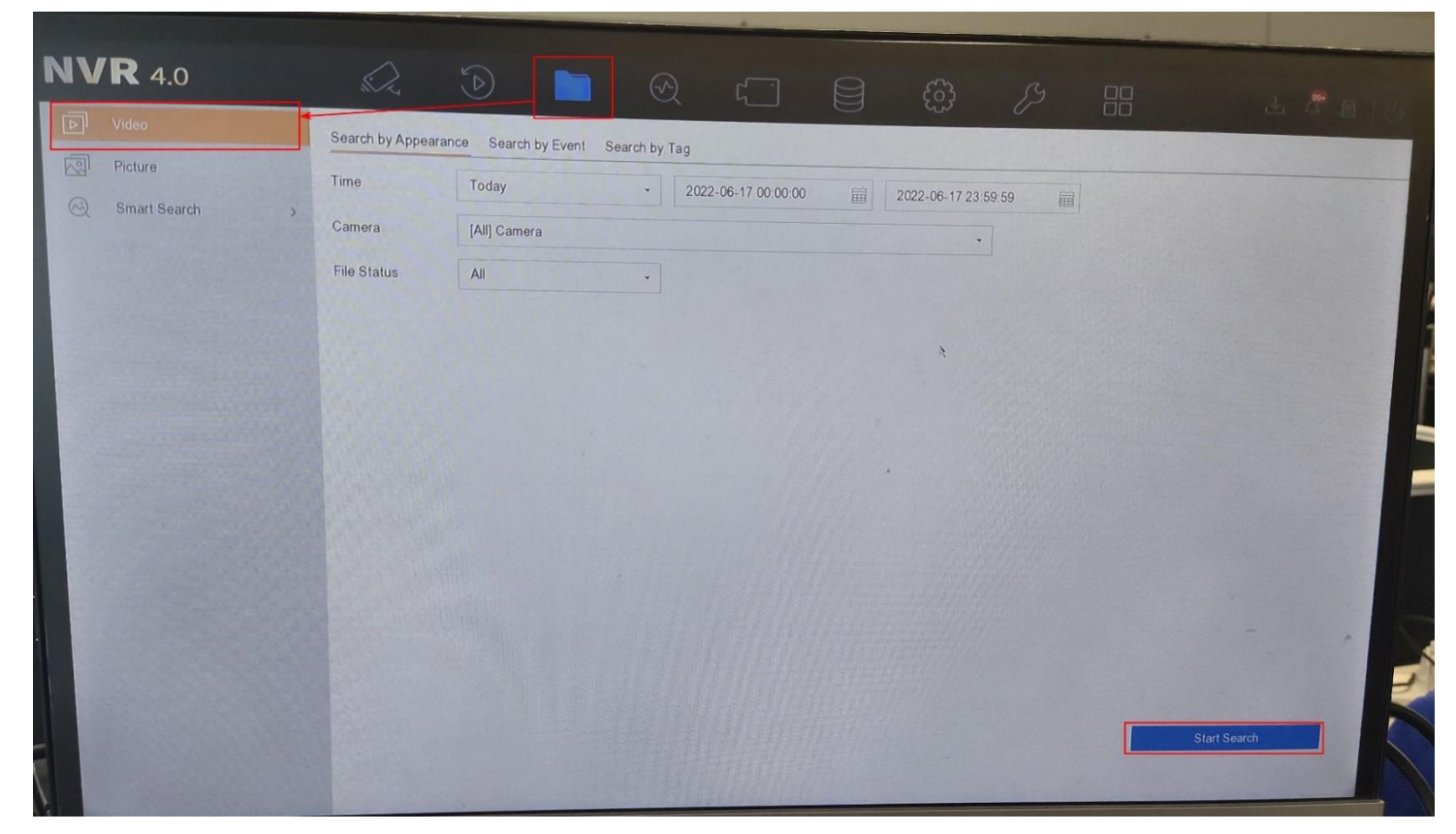

After search, it will show all the recordings of the channel 1 default, and if we want to check other cameras recording, we need to select the **Channel** to switch to other channel.

| <b>NVR</b> 4.0                           |         |         |                    |      |         |         |         |    |             |      | the local division of the local division of | -      |
|------------------------------------------|---------|---------|--------------------|------|---------|---------|---------|----|-------------|------|----------------------------------------------------------------------------------------------------|--------|
| ▶ Video                                  | N/X     |         |                    | R    | ۲.      |         | ි       | B  |             |      |                                                                                                    |        |
| Picture                                  | Channel |         | Quick Channel Swit | tch  |         | *       | 1111    |    |             |      |                                                                                                    |        |
| Smart Search                             | D1      |         |                    | 11   |         |         |         | <  |             | E    | port III                                                                                                    |        |
|                                          | Index   | Channel | D1 D2              | D3 D | 12 D13  | D16 D18 | D20     |    |             |      | Sele                                                                                                    | ct All |
|                                          | 1       | D1      | S. 441728          |      | 1991/19 |         | La alla | ze | Information | View | Lock                                                                                                    |        |
| - 20 2 2 2 2 2 2 2 2 2 2 2 2 2 2 2 2 2 2 | 2       | D1      |                    | N    |         |         |         | -  | **          | 0    |                                                                                                    |        |
| STAL BASIN                               | 3       | D1      |                    |      |         |         |         | -  |             | 0    |                                                                                                    |        |
|                                          | 4       | D1      | 1111               |      |         |         |         |    | -           | 0    | 6                                                                                                    |        |
| NNN 124025 1111                          | 5       | D1      |                    |      |         |         |         | -  | -           | 0    | đ                                                                                                    |        |
| 111111111111111111111111111111111111111  | 6       | D1      |                    |      |         |         |         |    |             | 0    |                                                                                                    |        |
|                                          | 7       | D1      |                    |      |         |         |         | -  | -           | 0    |                                                                                                    |        |
|                                          | 8       | D1      |                    |      |         |         |         |    |             | 0    | ð                                                                                                    |        |
|                                          | 9       | D1      |                    |      |         |         |         |    |             | 0    | 6                                                                                                    |        |
|                                          | 10      | D1      |                    |      |         |         |         |    |             | 0    | đ                                                                                                    |        |
|                                          | 11      | D1      |                    |      |         |         |         |    |             | 0    |                                                                                                    |        |
|                                          | 12      | D1      |                    |      |         |         |         |    |             | 0    | 6                                                                                                    |        |
|                                          | 13      | D1      |                    |      |         |         |         |    |             | 0    |                                                                                                    |        |
|                                          | 14      | D1      |                    |      |         |         |         |    |             | 0    |                                                                                                    | -      |
|                                          | 15      | D1      |                    |      |         |         | -       |    |             | 0    |                                                                                                    |        |

| A STREET STREET STREET STREET | 10            | D1  | State State And Andrews |                     | - |   | 0 | đ  |
|-------------------------------|---------------|-----|-------------------------|---------------------|---|---|---|----|
|                               | 17            | D1  |                         |                     |   |   | 0 | 6  |
|                               | 18            | D1  | 2022-06-17 01:21:16     | 2022-06-17 01:26:13 |   | - | 0 | đ  |
|                               | Total: 175 P: | 1/2 |                         |                     |   |   |   | Go |

## Then we could select the recordings and Export.

| C | hannel |         |                     |                     |                  |                     | E    | rport    |
|---|--------|---------|---------------------|---------------------|------------------|---------------------|------|----------|
| D | 2      |         |                     |                     |                  |                     |      |          |
|   | Index  | Channel | Start Time          | End Time            | Size             | Information         | View |          |
|   | 1      | D2      | 2022-06-16 23:57:54 | 2022-06-17 00:02:52 |                  |                     | 0    |          |
|   | 2      | D2      | 2022-00 47 00.00-50 | 0000 00 47 00.07.04 |                  |                     | 0    |          |
|   | 3      | D2      | 2022- Export        | ×                   |                  |                     | 0    |          |
|   | 4      | D2      | 2022- Video and los |                     |                  |                     | 0    |          |
|   | 5      | D2      | 2022-               | 9                   |                  |                     | 0    | ا ا      |
|   | 6      | D2      | 2022-0 Player       |                     | 1                |                     | 0    | <u>ا</u> |
|   | 7      | D2      | 2022-               |                     |                  |                     | 0    | 0        |
|   | 8      | D2      | 2022-               |                     |                  |                     | 0    | ම        |
|   | 9      | D2      | 2022-               |                     |                  |                     | 0    | ම        |
|   | 10     | D2      | 2022-               |                     |                  |                     | 0    | ب<br>ا   |
|   | 11     | D2      | 2022-               | OK کی Cancel        | ALL AND - MARTIN |                     | 0    | 6        |
|   | 12     | D2      | 2022-00-17 00.52.35 | 2022-00-17 00:50:41 |                  |                     | 0    | 6        |
|   | 13     | D2      | 2022-06-17 00:56:41 | 2022-06-17 01:01:39 | -                |                     | 0    | 6        |
|   | 14     | D2      | 2022-06-17 01:01:39 | 2022-06-17 01:06:37 |                  | 11.11.11.1 <u>-</u> | 0    | ේ        |
|   | 15     | D2      | 2022-06-17 01:06:37 | 2022-06-17 01:11:36 | Himmen           |                     | 0    | 6        |
|   | 16     | D2      | 2022-06-17 01:11:36 | 2022-06-17 01:16:34 |                  |                     | 0    | 6        |
|   | 17     | D2      | 2022-06-17 01:16:34 | 2022-06-17 01:21:32 |                  |                     | 0    | 6        |

## Method 2: Web page

Log in the device via IP address on IE browser, turn to Playback page, select the camera which you want to check, click the  $\pm$  button in the lower right corner. It will pop up the download configuration page, in this page, we could select the camera/type/time, after search we could select the recording files and download.

| HIKVISION            | Live View                                  | Playbac | k        | Picture Appli                 | cation Configura            | tion                | *           | Download Plug-in   | 👤 admin  | 🚯 Help  | 🌲 Display Alarm            | E+ Logout |
|----------------------|--------------------------------------------|---------|----------|-------------------------------|-----------------------------|---------------------|-------------|--------------------|----------|---------|----------------------------|-----------|
| <b>m</b> 10.9.96.102 | Channel No.: 5                             |         |          |                               |                             |                     |             |                    |          | Status: |                            |           |
| IPCamera 02          | 🕑 Download - 用户配置 1 - Microsoft Edge - ロ × |         |          |                               |                             |                     |             |                    |          |         | 📢 4 Jun                    | 2022 🕨 🗰  |
| Camera 01            | ▲ 不安全   10.9.96.                           | (n)     |          | Sun Mon Tue We                | d Thu Fri Sat               |                     |             |                    |          |         |                            |           |
| Camera 01            | Download by File                           |         |          | 29 30 31 <b>1</b>             | 2 3 4                       |                     |             |                    |          |         |                            |           |
| test                 |                                            |         |          |                               |                             | •                   | _           |                    | 5 6 7 8  | 9 10 11 |                            |           |
|                      | Search Conditions                          | - F     | ile List |                               |                             |                     | Download    | 3 Stop Downloading | 9        |         | 12 13 14 15<br>19 20 21 22 | 23 24 25  |
|                      | Camera                                     | 2 🔽     | NO.      | File Name                     | Start Time                  | End Time            | File Size   | Progress           |          |         | 26 27 28 29                | 30 1 2    |
|                      | [D1] IPCamera 02                           | ~ ☑     | 1        | 0100000487000000              | 2022-06-06 00:00:00         | 2022-06-06 00:43:20 | 1005 MB     | 1%                 | <b>^</b> |         | 3 4 5 6                    | 7 8 9     |
|                      | File Type                                  |         | 2        | 0100000531000000              | 2022-06-06 00:43:20         | 2022-06-06 02:38:05 | 1005 MB     |                    |          |         | Stream Type                |           |
|                      | All Type                                   | ✓       | 3        | 0100000560000000              | 2022-06-06 02:38:05         | 2022-06-06 04:27:05 | 1005 MB     |                    |          |         | Main Stream                | ~         |
|                      | Stream Type                                |         | 4        | 0100000561000000              | 2022-06-06 04:27:05         | 2022-06-06 06:28:47 | 1005 MB     |                    |          |         | 0.5                        | arch      |
|                      | Main Stream                                | × 2     | 5        | 0100000564000000              | 2022-06-06 06:28:47         | 2022-06-06 08:34:24 | 1005 MB     |                    |          |         |                            | arch      |
|                      | Start Time                                 |         | 6        | 0100000568000000              | 2022-06-06 08:34:24         | 2022-06-06 08:41:50 | 62 MB       |                    |          |         | -                          |           |
|                      | 2022-06-06 00:00:00                        | <u></u> | 7        | 0100000568000100              | 2022-06-06 08:42:57         | 2022-06-06 08:48:10 | 34 MB       |                    |          |         |                            |           |
|                      | End Time                                   |         | 8        | 0100000568000200              | 2022-06-06 08:48:41         | 2022-06-06 08:52:24 | 20 MB       |                    |          |         |                            |           |
|                      | 2022-06-07 23:59:59                        | <u></u> | 9        | 0100000568000300              | 2022-06-06 08:52:55         | 2022-06-06 08:58:56 | 38 MB       |                    |          |         |                            |           |
|                      |                                            |         | 10       | 0100000568000400              | 2022-06-06 08:59:25         | 2022-06-06 09:03:00 | 20 MB       |                    |          |         |                            |           |
|                      | Q Search                                   |         | 11       | 0100000568000500              | 2022-06-06 09:03:04         | 2022-06-06 09:05:25 | 16 MB       |                    |          |         |                            |           |
|                      |                                            |         | 12       | 0100000568000600              | 2022-06-06 09:06:14         | 2022-06-06 09:11:08 | 30 MB       |                    |          |         |                            |           |
|                      |                                            |         | 13       | 0100000568000700              | 2022-06-06 09:11:12         | 2022-06-06 09:13:08 | 11 MB       |                    |          |         | Set playback tim           | e         |
|                      |                                            |         | 14       | 0100000568000800              | 2022-06-06 09:13:38         | 2022-06-06 09:14:55 | 6 MB        |                    |          | _       |                            |           |
|                      |                                            |         | 15       | 0100000568000900              | 2022-06-06 09:15:22         | 2022-06-06 09:29:07 | 84 MB       |                    |          | ± 53    | 00 : 00 : 0                | <b>L</b>  |
| <del></del>          |                                            | -       |          |                               |                             |                     |             |                    | *        |         |                            | - +       |
| :00 19:00            |                                            |         |          | @2020 Hilarisian Digital Task | nology Co., Ltd. All Pichte | lotai e             | 53 item(\$) |                    | =        | 04:00   | 05:00                      | 06:       |

©2020 Hikvision Digital Technology Co., Ltd. All Rights Reserv

## Method 3: iVMS-4200 software

Please download the newest version of iVMS-4200 software form the official web:

https://www.hikvision.com/en/support/download/software/ivms4200-series/

Run iVMS-4200 software, go to Remote Playback, select the device you want to check and click the download button, it will show the page of download for multiple cameras. In this page, you could choose **different time limit** and download simultaneously.

So if you want to download recordings from different time, we recommend you choose method 3 for better use.

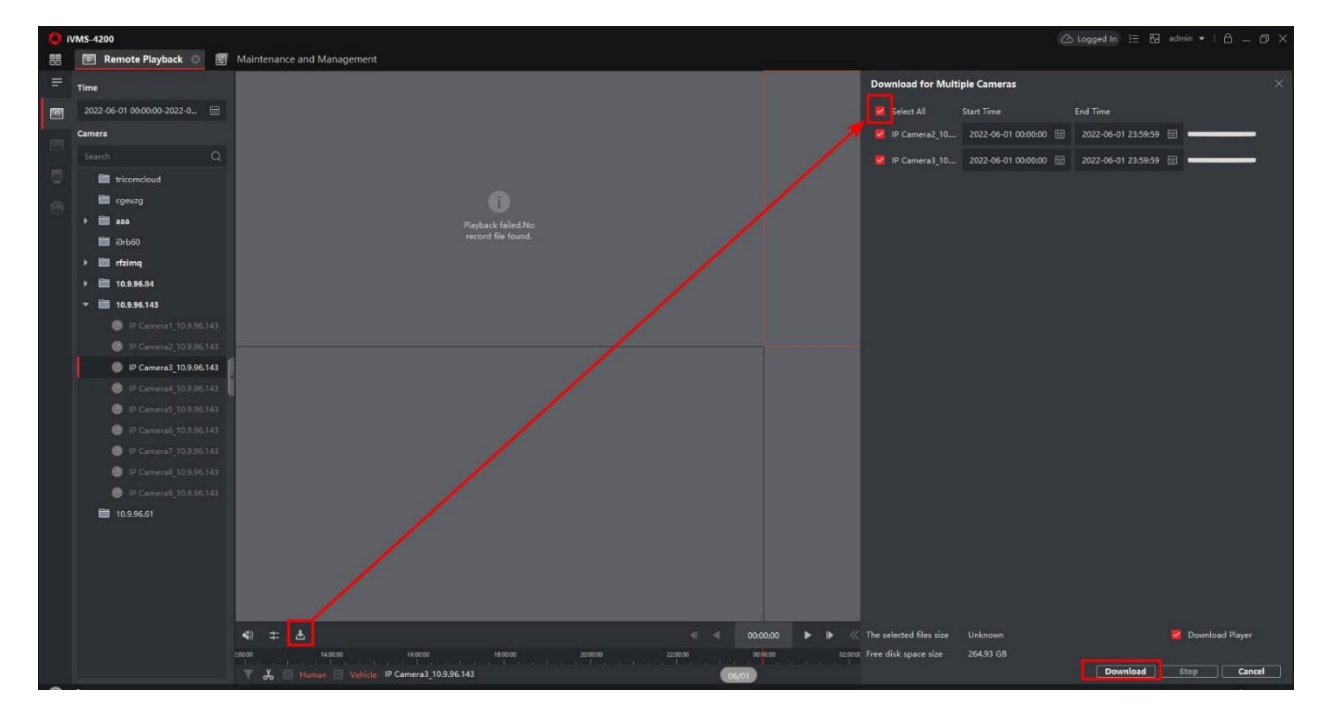